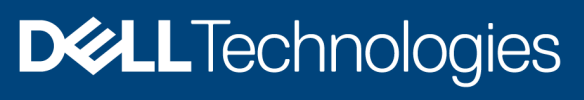

**Technical White Paper** 

1

## Scalability with Dell EMC OpenManage Integration with Microsoft System Center (OMIMSSC) for System Center Operations Manager (SCOM)

#### Abstract

The Dell EMC OpenManage Integration with Microsoft System Center (OMIMSSC) appliance for System Center Operations Manager (SCOM) provides an option to configure Dell EMC Alert Relay Servers (previously known as Proxy Management Servers). When you want to scale up your infrastructure by including more devices, you can seamlessly scale up your monitoring capabilities by adding Alert Relay Servers into your OMIMSSC environment.

July 2021

## **Revision history**

| Table 1 Document revision history |          |                                                                                                    |  |  |
|-----------------------------------|----------|----------------------------------------------------------------------------------------------------|--|--|
| Date                              | Revision | Description                                                                                                    |  |  |
| January 2021                      | A00      | Initial release for OMIMSSC version 7.2                                                                                        |  |  |
| July 2021                         | A01      | OMIMSSC version 7.3 for SCOM release: Enhanced<br>enrollment workflow to set up and configure Dell EMC Alert<br>Relay Servers. |  |  |

#### oursent revision hist **T** = |- | .

## **Acknowledgments**

Authors:

- Vaideeswaran Ganesan, Senior Principal Engineering Technologist •
- Manoj Poonia, Senior Manager, Software Engineering
- Anusha Patnaik, Software Engineer .
- Anjana R M, Test Engineer •

The information in this publication is provided "as is." Dell Inc. makes no representations or warranties of any kind with respect to the information in this publication, and specifically disclaims implied warranties of merchantability or fitness for a particular purpose.

Use, copying, and distribution of any software described in this publication requires an applicable software license.

Copyright © 2009-2021 Dell Inc. or its subsidiaries. All Rights Reserved. Dell Technologies, Dell, EMC, Dell EMC and other trademarks are trademarks of Dell Inc. or its subsidiaries. Other trademarks may be trademarks of their respective owners. [7/20/2021] [Technical White Paper]

2

Scalability with Dell EMC OpenManage Integration with Microsoft System Center (OMIMSSC) for System Center **Operations Manager (SCOM)** 

3

## Table of contents

| Re  | vision | ı history                                                                                | 2  |
|-----|--------|------------------------------------------------------------------------------------------|----|
| Ac  | knowl  | edgments                                                                                 | 2  |
| Tal | ole of | contents                                                                                 | 3  |
| Su  | mmar   | y                                                                                        | 4  |
| 1   | Ove    | rview of Dell EMC Alert Relay Servers (previously known as Proxy Management Servers)     | 5  |
|     | 1.1    | Purpose of Dell EMC Alert Relay Servers                                                  | 5  |
|     | 1.2    | Best practices in configuring Alert Relay Servers                                        | 6  |
|     | 1.3    | Alert Relay Servers system requirements                                                  | 6  |
| 2   | Setti  | ing up Dell EMC Alert Relay Servers                                                      | 7  |
|     | 2.1    | Prerequisite                                                                             | 7  |
|     | 2.2    | Discover Alert Relay Servers on the SCOM console                                         | 7  |
|     | 2.3    | Download and install Dell EMC Alert Relay Server Installer from the OMIMSSC Admin Portal | 7  |
| 3   | Mon    | itoring Dell EMC devices                                                                 | 9  |
|     | 3.1    | Monitoring views of Dell EMC Alert Relay Servers                                         | 9  |
|     | 3.2    | Synchronize Alert Relay Servers with OMIMSSC appliance for SCOM                          | 10 |
| 4   | Dep    | loyment scenarios                                                                        | 11 |
|     | 4.1    | Required configurations for SCOM Management Servers and Dell EMC Alert Relay Servers     | 11 |
|     | 4.2    | Examples of deployment scenarios                                                         | 14 |
| А   | Tech   | nnical support and resources                                                             | 15 |
|     | A.1    | Related resources                                                                        | 15 |

4

## Summary

The Dell EMC OpenManage Integration with Microsoft Windows System Center (OMIMSSC) appliance for System Center Operations Manager (SCOM) provides an option to configure Alert Relay Servers (previously known as Proxy Management Servers). When you want to scale up your infrastructure by including more devices, you can seamlessly scale up your monitoring capabilities by adding Alert Relay Servers in to your OMIMSSC environment.

Dell EMC Alert Relay Servers enables you to offload the monitoring, performance metrics, and SNMP alerts' workflows from the Management Server, and thus helps in scaling up the number of devices being monitored within a SCOM Management Group. Ensure that SCOM Management Servers and Dell EMC Alert Relay Servers are in the same domain. Discover Alert Relay Server as an Agent-Managed Windows system in the SCOM console.

# 1 Overview of Dell EMC Alert Relay Servers (previously known as Proxy Management Servers)

Dell EMC Alert Relay Servers are virtual machines running on Windows Server Operating System which is introduced from Dell EMC OpenManage Integration for Microsoft System Center—Operations Manager version 7.1 and later, to offload the monitoring, performance metrics, and SNMP Alerts work flows from the Management Server and thus helping in scaling the number of devices being monitored within a Management Group. SCOM Management Servers and Alert Relay Servers must be in the same domain. Discover the Alert Relay Server as an Agent-Managed Windows system in the Operations Manager console.

Installing and configuring Dell EMC Alert Relay Servers is mandatory if you are using the Dell EMC OpenManage Integration with Microsoft System Center (OMIMSSC) for System Center Operations Manager (SCOM) appliance to discover and monitor Dell EMC devices on the SCOM console. If you are using only Dell EMC Windows Agent-based and iDRAC7 or iDRAC8 SNMP Management Pack for SCOM (previously known as Dell EMC Server Management Pack Suite), then installing Dell EMC Alert Relay Servers is not mandatory.

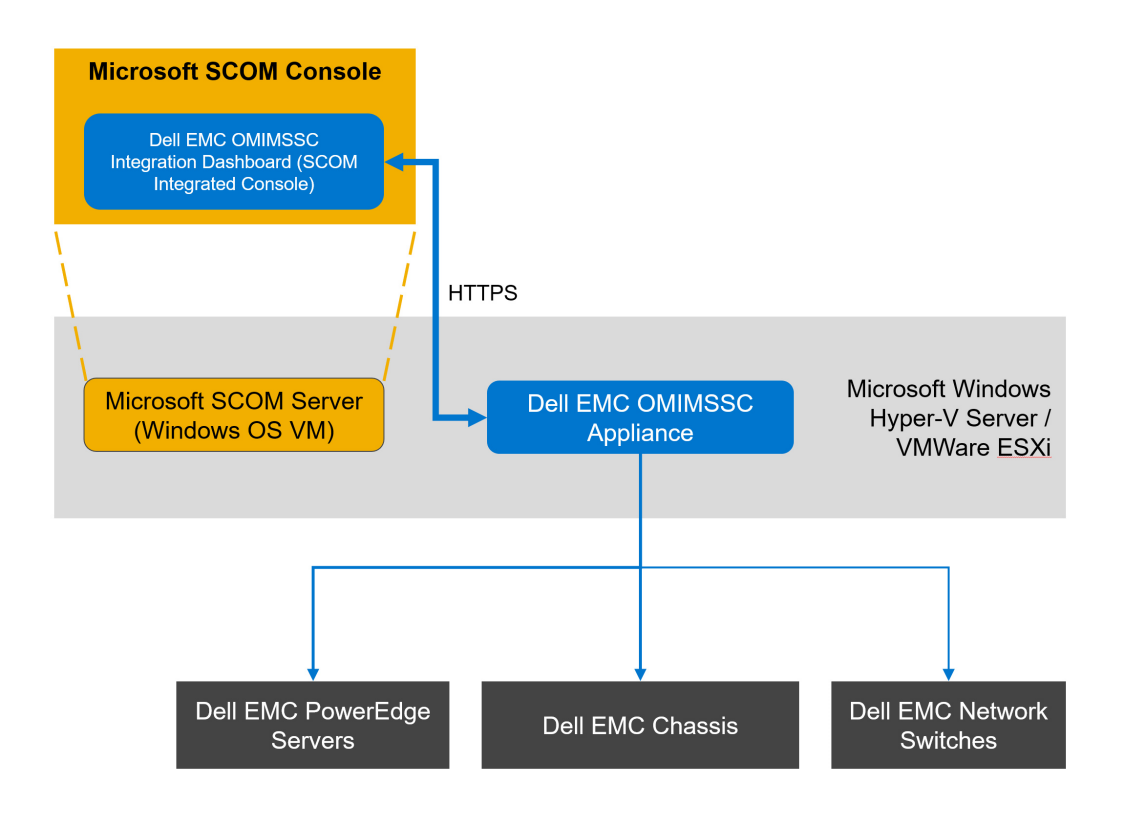

Figure 1 Architecture diagram of the OMIMSSC appliance

## 1.1 Purpose of Dell EMC Alert Relay Servers

5

Using Dell EMC Windows Agent-based and iDRAC7 or iDRAC8 SNMP Management Pack (previously known as Dell EMC Server Management Pack Suite), you could monitor up to 600 devices in the Scalable mode in a SCOM Management Group with five Management Servers. From OMIMSSC appliance version 7.1 and later,

Scalability with Dell EMC OpenManage Integration with Microsoft System Center (OMIMSSC) for System Center Operations Manager (SCOM) with the introduction of Alert Relay Servers, you can achieve higher scalability of monitored devices—nodes in multiples of thousands.

NOTE: The Alert Relay Server feature is supported only on Microsoft SCOM 2012 R2 and later versions.

#### 1.2 Best practices in configuring Alert Relay Servers

- You must configure Dell EMC Alert Relay Servers in your SCOM Management Group to monitor Dell EMC devices using the OMIMSSC appliance.
- Based on the number of devices that you want to monitor on the SCOM console, you configure Alert Relay Servers accordingly. Each Alert Relay Server can monitor a maximum of 250 devices in the Scalable mode or 30 devices in the Detailed mode.
- In the Scalable mode, maximum number of Alert Relay Servers that can be hosted on a single Management Server is four and each Alert Relay Server can monitor 250 devices.
- In the Detailed mode, maximum number of Alert Relay Servers that can be hosted on a single Management Server is two and each Alert Relay Server can monitor 30 devices.
- Symmetrically distribute the Alert Relay Servers across all the Management Servers in the resource pool.
- Ensure not to overload Management Servers by adding a greater number of Alert Relay Servers.

**NOTE**: In the Scalable mode of OMIMSSC, inventory and health monitoring details are displayed up to the device and component group level. However, in the Detailed mode of OMIMSSC, inventory, and health monitoring details are displayed for individual components such as memory, processors, Compute Usage Per Second (CUPS), BIOS, and sensors in addition to the group level details.

#### 1.3 Alert Relay Servers system requirements

The following are the minimum software and hardware requirements of a Windows VM on the managed node to host Alert Relay Servers.

- Supported operating system on the managed node for:
- SCOM 2019, see the Server operating system section at <a href="https://docs.microsoft.com/en-us/system-center/scom/system-requirements?view=sc-om-2019">https://docs.microsoft.com/en-us/system-center/scom/system-requirements?view=sc-om-2019</a>
- SCOM 2016, see the Server operating system section at <a href="https://docs.microsoft.com/en-us/system-center/scom/system-requirements?view=sc-om-2016">https://docs.microsoft.com/en-us/system-center/scom/system-requirements?view=sc-om-2016</a>
- SCOM 2012 R2, see the *Server operating system* section at <u>https://docs.microsoft.com/en-us/previous-versions/system-center/system-center-2012-R2</u>
- CPU Cores—8
- RAM—32 GB

6

## 2 Setting up Dell EMC Alert Relay Servers

#### 2.1 Prerequisite

Apply the following Microsoft public hotfix on Alert Relay Servers: <u>https://support.microsoft.com/en-us/help/4481376/</u>

#### 2.2 Discover Alert Relay Servers on the SCOM console

- 1. In the left pane of the SCOM console, select Administration and click Discovery Wizard.
- 2. Select Windows computers and click Next.
- 3. Select **Advanced discovery** and from the **Management Server** drop-down menu, select a Management Server in the Management Group, and then click **Next**.
- Select Browse for, or type-in computer names and click Browse.
   Provide the Alert Relay Server details to be discovered on the SCOM console.
- 5. Click **Discover**.

After the Dell EMC Alert Relay Server is discovered, it is listed on the SCOM console under Administration  $\rightarrow$  Device Management  $\rightarrow$  Agent Managed.

## 2.3 Download and install Dell EMC Alert Relay Server Installer from the OMIMSSC Admin Portal

**NOTE**: The installer restarts the Microsoft Monitoring Agent Health Services.

- On a web browser, provide the OMIMSSC appliance IP address and log in as an OMIMSSC ADMIN. You must use the OMIMSSC ADMIN user credentials set during the configuration of OMIMSSC appliance for SCOM. See the Configure the OMIMSSC appliance section in the Dell EMC OpenManage Integration with Microsoft System Center for System Center Operations Manager User's Guide on the Dell Technologies support site.
- 2. On the OMIMSSC Admin Portal, to expand the left pane, click the > icon, and then select **Downloads**.
- 3. Click **Dell EMC Alert Relay Server Installer**. Save the installer on each of the Alert Relay Server in the SCOM Management Group.
- 4. Double-click the DellEMCAlertRelayServerInstaller.msi file and click Next.
- 5. Read the license agreement and to accept the license terms, select **I accept the terms in the license agreement**, and then click **Next**.
- 6. Click Install.

7

At the end of the installation, the following event is added to Windows event log:

Event ID 72 is generated in the Windows Event Viewer under **Windows Logs**  $\rightarrow$  **Application**. The Alert Relay Server-related configurations are listed under the **General** tab.

The Dell EMC Alert Relay Server Installer configures the following changes to the Windows VM:

- Registry entries are created under HKEY\_LOCAL\_MACHINE  $\rightarrow$  SOFTWARE  $\rightarrow$  Dell  $\rightarrow$  DSMPS.
- Health services-related registry entries are updated under HKEY\_LOCAL\_MACHINE → SYSTEM → CurrentControlSet → Services → HealthService → Parameters.

- Persistence Version Store Maximum Registry Path is set to 131072.
- Maximum Global Pending Data Count Registry is set to 20408.
- State Queue Items Registry is set to 20480.
- Persistence checkpoint Depth Maximum Registry is set to 20971520.

During the enrollment of SCOM Management Servers with OMIMSSC appliance for SCOM, the following Dell EMC management packs for the Alert Relay Servers will be automatically imported to the SCOM console: Dell EMC Alert Relay Server Model and Dell EMC Alert Relay Server View.

#### Logs are created under

8

C:\Users\<admin>\AppData\Local\Temp\DellEMC.OMIMSSC.Configuration

**NOTE**: For more information about registry key settings, see <u>https://docs.microsoft.com/en-us/archive/blogs/</u>. These are minimum required values for monitoring fully scaled environment.

9

## 3 Monitoring Dell EMC devices

### 3.1 Monitoring views of Dell EMC Alert Relay Servers

- 1. In the left pane of the SCOM console, select **Monitoring**, and then expand:
  - a. Dell EMC → Dell EMC Diagram Views → Dell EMC Alert Relay Server Diagram View to view a hierarchical and graphical representation of Alert Relay Servers on the network.

| Dell EMC, Alert Helay Server Diagram View -                                                                                                    | Operations Manager                                                                               | - 0 | ~         |
|----------------------------------------------------------------------------------------------------|--------------------------------------------------------------------------------------------------|-----|-----------|
| File Edit View Go Tasks Tools Help                                                                                                    |                                                                                                  |     |           |
| Search 🐂 📰 🖶 👼 🔎 🔍                                                                                                    | 🔍 300% 🔹 👘 🚳 🖏 Layout direction 👻 🎐 Filter by health 🐃 Layers 🖉 🕵 💽 🚊 🐉 Scope 👂 Find 💟 Tasks 🔞 🚊 |     |           |
| Monitoring                                                                                                    | Dell EMC Alert Relay Server Diagram View                                                         |     | 4         |
| An entre     Second and applications     Second applications     Second a |                                                                                                  |     | Task Pane |
| Dell EMC Server Diagram views                                                                                                    | Detail View                                                                                      | ~   |           |
| Dell EMC Performance and Power Monitorino Viev                                                                                                    |                                                                                                  |     |           |
|                                                                                                    | Dell EMC Alert Relay Server Group properties of Dell EMC Alert Relay Server Group                | ^   |           |
| Show or Hide Views<br>New View +                                                                                                    | Diplay Name Dell DAC Alert Relay Server Group                                                    |     |           |
| Monitoring     Authoring     Administration     My Workspace                                                                                                    |                                                                                                  |     |           |
| Ready                                                                                                    |                                                                                                  | ~   |           |
| (waa)                                                                                                    |                                                                                                  |     |           |

Figure 2 Dell EMC Alert Relay Server Diagram View

b. Dell EMC → Dell EMC State Views → Dell EMC Alert Relay Server State View to view the status of Alert Relay Servers that are managed by SCOM on the network.

| Del Dirc men newy server state new -                                                                                                    | - Oberanding wanafter                        |                            |                | 0 | ~        |
|----------------------------------------------------------------------------------------------------|----------------------------------------------|----------------------------|----------------|---|----------|
| File Edit View Go Tasks Tools Help                                                                                                    |                                              |                            |                |   |          |
| Canthy I Stores O End                                                                                                    |                                              |                            |                |   |          |
| 1 Search - U 1 49 Scope (p- Find                                                                                                    |                                              |                            |                |   |          |
| Monitoring                                                                                                    | < Dell EMC Alert Relay Server State View (1) |                            |                |   | 4        |
| Artice Alerts                                                                                                    | a Q Look for                                 | Find New                   | Clear          |   |          |
|                                                                                                    |                                              |                            |                |   |          |
| Diskovered inventory                                                                                                    | State ^ (2) Name                             | Path                       |                |   |          |
| Control of the second second s | (f) Healthy                                  | and the second second      |                |   |          |
| Maintenance schedules                                                                                                    |                                              |                            |                |   |          |
| 2 Task Status                                                                                                    |                                              |                            |                |   |          |
| UNDC/Linux Computers                                                                                                    |                                              |                            |                |   |          |
| Windows Computers                                                                                                    |                                              |                            |                |   |          |
| Agentless Exception Monitoring                                                                                                    |                                              |                            |                |   |          |
| Application Monitoring                                                                                                    |                                              |                            |                |   |          |
| Azure Log Analytics                                                                                                    |                                              |                            |                |   |          |
| Data Warehouse                                                                                                    |                                              |                            |                |   |          |
| # 🦓 Dell EMC                                                                                                    |                                              |                            |                |   |          |
| Dell EMC Feature Management Dashboard                                                                                                    |                                              |                            |                |   |          |
| Dell EMC Alerts Views                                                                                                    |                                              |                            |                |   |          |
| Dell EMC Diagram Views                                                                                                    |                                              |                            |                |   |          |
| Dell EMC OpenManage Integration Views                                                                                                    |                                              |                            |                |   |          |
| Dell EMC Performance and Power Monitoring View                                                                                                    |                                              |                            |                |   |          |
| A Con Dell FMC State Views                                                                                                    |                                              |                            |                |   |          |
| Dell FMC Alert Delay Server State View                                                                                                    |                                              |                            |                |   | 1        |
| Dell FMC Charrie State View                                                                                                    |                                              |                            |                |   | ×        |
| Deli Diale Cristisis Juste View                                                                                                    |                                              |                            |                |   | Par      |
| Den Eine Wetworkswitch state vien                                                                                                    |                                              |                            |                |   | ře       |
| tt: Dell'ENC Servers (GNI) state view                                                                                                    |                                              |                            |                |   |          |
| tt Dell EMC Servers and Rack Workstations (License                                                                                                    |                                              |                            |                |   |          |
| Dell EMC Servers and Rack Workstations State V                                                                                                    |                                              |                            |                |   |          |
| Dell EMC Chassis State Views                                                                                                    |                                              |                            |                |   |          |
| Dell EMC Rack Workstation State Views                                                                                                    |                                              |                            |                |   |          |
| Dell EMC Server State Views                                                                                                    | Detail View                                  |                            |                |   | <b>^</b> |
| Microsoft Audit Collection Services                                                                                                    | ·                                            |                            |                |   |          |
|                                                                                                    | Dell EMC Alert Relay Server properties of    | of sai-wk-19-ars.conn.com  |                |   |          |
| Show or Hide Views                                                                                                    | Display Name                                 | and the local data was and |                |   |          |
| New View >                                                                                                    | Full Path Name                               | and the second second      | All Taxana and |   |          |
|                                                                                                    | Authentication Name                          |                            |                |   |          |
| Monitoring                                                                                                    | Maximum Queue Size                           | 104857600                  |                |   |          |
|                                                                                                    | Base of All Instanting Files                 | 1                          |                |   |          |
| Authoring                                                                                                    | Create Listener                              | False                      |                |   |          |
| Administration                                                                                                    | Port                                         | 5723                       |                |   |          |
| Section of the section of the sectio | Is Root Health Service Emulator              | False                      |                |   |          |
| My Workspace                                                                                                    | Is Management Server                         | False                      |                |   |          |
|                                                                                                    | ls Agent                                     | True                       |                |   |          |
|                                                                                                    | <ul> <li>Is Gateway</li> </ul>               | False                      |                |   |          |
| Ready                                                                                                    |                                              | Falsa                      |                |   |          |
|                                                                                                    |                                              |                            |                |   |          |

Figure 3 Dell EMC Alert Relay Server State View

 To view more information, select an Alert Relay Server in the list. The details of Alert Relay Servers are displayed in the **Detail View** section.

## 3.2 Synchronize Alert Relay Servers with OMIMSSC appliance for SCOM

- 1. In the left pane of the SCOM console, select **Monitoring** and expand **Dell EMC OpenManage** Integration Views → Dell EMC OpenManage Integration Dashboard.
- 2. Log in to OMIMSSC by using the local administrative privileges of the Management Server.
- 3. On the home page, scroll down to the Synchronized SCOM Management Servers and Dell EMC Alert Relay Servers section and click Sync with SCOM MS.
- 4. After the sync task is complete, the Alert Relay Servers count is updated. Click **View Alert Relay Servers** to view the discovered Alert Relay Servers.

**NOTE**: Wait for 15 minutes for the OMIMSSC appliance to be updated with new Alert Relay Server information, and then continue to perform discovery of Dell EMC devices.

## 4 Deployment scenarios

The Dell EMC devices can be discovered and monitored on the SCOM console using the Dell EMC OMIMSSC appliance. One instance of OMIMSSC provides support to one Management Group for the discovery and monitoring of devices. You can configure SCOM Management Servers and Dell EMC Alert Relay Servers as per the deployment scenarios required for your environment.

### 4.1 Required configurations for SCOM Management Servers and Dell EMC Alert Relay Servers

There are two different scenarios in which Dell devices can be discovered and monitored in SCOM.

- Devices discovered using Dell EMC OpenManage Integration Dashboard (iDRAC, Chassis, Network Switch): Dell EMC devices are discovered as iDRAC, Dell EMC Chassis, or Dell EMC Network through the OpenManage Integration Dashboard. OMIMSSC Appliance supports 5000 devices in Scalable Mode and 300 devices in Detailed Mode using this method.
- Devices discovered using SCOM (SMASH / Network Devices): Dell EMC iDRAC devices are discovered as SMASH devices using WS-Man SMASH Monitoring Template while Dell EMC Chassis and Dell EMC Network Switches are discovered using the SCOM Networking Discovery Wizard. To bring these Dell EMC devices into the OMIMSSC appliance for SCOM, use the Sync with MSSC option from the respective device view. OMIMSSC Appliance supports 600 devices in Scalable Mode and 120 devices in Detailed Mode using this method.

The SCOM resource requirements (Management Servers, Resource Pool configurations) vary in the above two scenarios. It is recommended to use the same method for discovering all devices to get the best scalability for monitoring Dell EMC devices.

|                    |                                                                                                    | s discovered ironi                                      | Olvinivioso Appliance (SCOIVI 2012                                                                                                    | RZ IO IALESI SCOM)                                                                                                    |
|--------------------|----------------------------------------------------------------------------------------------------|---------------------------------------------------------|----------------------------------------------------------------------------------------------------|----------------------------------------------------------------------------------------------------|
| Monitoring<br>mode | Maximum<br>count of Dell<br>EMC Devices<br>per Alert<br>Relay Server<br>specific to<br>the<br>Monitoring<br>mode | Number of<br>Alert Relay<br>Servers to be<br>configured | Number of Management<br>Servers to be configured                                                                                                    | Remarks                                                                                                    |
| Scalable           | 250                                                                                                    | =(Total number<br>of Dell EMC<br>devices) / 250         | <ul> <li>Maximum of the two numbers:</li> <li>Number of Alert Relay<br/>Servers / 4.</li> <li>Number of Management<br/>Servers recommended<br/>by Sizing Guide with<br/>number of network<br/>devices set to 0.</li> </ul> | <ul> <li>Each SCOM<br/>Management<br/>Group can have<br/>maximum of five<br/>Management<br/>Servers and 20<br/>Alert Relay Servers<br/>configured.</li> <li>Each Management<br/>Server can be<br/>connected to<br/>maximum of four<br/>Alert Relay<br/>Servers.</li> <li>Each Alert Relay<br/>Servers.</li> <li>Each Alert Relay<br/>Server can monitor<br/>maximum of 250<br/>devices in Scalable<br/>mode.</li> </ul> |
| Detailed           | 30                                                                                                    | =(Total number<br>of Dell EMC<br>devices) / 30          | <ul> <li>Maximum of the two numbers:</li> <li>Number of Alert Relay<br/>Servers / 2</li> <li>Number of Management<br/>Servers recommended<br/>by Sizing Guide with<br/>number of network<br/>devices set to 0.</li> </ul>  | <ul> <li>Each SCOM<br/>Management<br/>Group can have<br/>maximum of five<br/>Management<br/>Servers and 10<br/>Alert Relay<br/>Servers.</li> <li>Each Management<br/>Server can be<br/>connected to<br/>maximum of two<br/>Alert Relay<br/>Servers.</li> <li>Each Alert Relay<br/>Servers.</li> <li>Each Alert Relay<br/>Server can monitor<br/>maximum of 30<br/>devices in Detailed<br/>mode.</li> </ul>              |

Table 2 Dell FMC devises dissovered from OMINESC Appliance (SCOM 2012 D2 to latest SCOM)

| Table 3 | Dell EMC devices discovered from SCOM console; iDRAC – SMASH Monitoring Template, |
|---------|-----------------------------------------------------------------------------------|
|         | Chassis, and Network Switches as Network Devices (SCOM 2012 R2 to latest SCOM)    |

| Monitoring<br>mode | Maximum<br>count of Dell<br>EMC Devices<br>per Alert Relay<br>Server<br>specific to the<br>Monitoring<br>mode | Number of Alert<br>Relay Servers to<br>be configured | Number of Management Servers to be configured Remarks                                                                                                    |                                                                                                    |
|--------------------|----------------------------------------------------------------------------------------------------|------------------------------------------------------|----------------------------------------------------------------------------------------------------|----------------------------------------------------------------------------------------------------|
| Scalable           | 250                                                                                                    | =(Total number<br>of Dell EMC<br>devices) / 250      | <ul> <li>Total of the two numbers:</li> <li>Number of<br/>Alert Relay<br/>Servers / 4.</li> <li>Number of Management<br/>Servers present in Sizing<br/>Guide with Number of all<br/>Network Devices set to<br/>(Total number of SMASH) +<br/>(Network Devices);<br/>irrespective of whether<br/>devices are Dell EMC<br/>devices or not.)</li> </ul> | <ul> <li>Each SCOM<br/>Management Group<br/>can have maximum<br/>of five Management<br/>Servers and 20 Alert<br/>Relay Servers<br/>configured.</li> <li>Each Management<br/>Server can be<br/>connected to<br/>maximum of four<br/>Alert Relay Servers.</li> <li>Each Alert Relay<br/>Server can monitor<br/>maximum of 250<br/>devices in Scalable<br/>mode.</li> <li>Maximum number of<br/>Management Servers:</li> <li>= 5 for Windows +<br/>Alert Relay Server</li> <li>= 6 for network<br/>devices</li> <li>The network devices must<br/>be created in their own<br/>resource pool.</li> </ul> |
| Detailed           | 30                                                                                                    | =(Total number<br>of Dell EMC<br>devices) / 30       | <ul> <li>Total of the two numbers:</li> <li>Number of Alert Relay<br/>Servers / 2</li> <li>Number of Management<br/>Servers present in Sizing<br/>Guide with Number of all<br/>Network Devices set to<br/>(Total number of SMASH) +<br/>(Network Devices);<br/>irrespective of whether<br/>devices are Dell EMC<br/>devices or not.)</li> </ul>      | <ul> <li>Each Alert Relay<br/>Server can monitor<br/>maximum of 30<br/>devices.</li> <li>Each Management<br/>Server can be<br/>connected to<br/>maximum of 2 Alert<br/>Relay Servers.</li> <li>Each Management<br/>Group can have up to<br/>max 10 Alert Relay<br/>Servers.</li> </ul>                                                                                                    |

## 4.2 Examples of deployment scenarios

The <u>Microsoft SCOM sizing guide</u> provides details on the required number of SCOM Management Servers for the number of devices discovered using the OMIMSSC appliance (with the number of network devices set to zero) and using the SCOM console.

- Dell EMC Devices discovered from OMIMSSC appliance:
  - As per the Sizing helper guide:
    - $_{\odot}$   $\,$  In Scalable monitoring mode: Every 3000 Dell EMC devices require one MS.
    - $_{\odot}$   $\,$  In Detailed monitoring mode: Every 300 Dell EMC devices require one MS.
- Dell EMC devices discovered from SCOM console:

As per the Sizing helper guide:

- $\circ$  In Scalable monitoring mode: Every 300 Network Devices (iDRACs, Switches) require three MS.
- In Detailed monitoring mode: Every 60 Network Devices (iDRACs, Switches) require three MS.

| Discovery      | Monitoring<br>Level | Dell EMC devices in SCOM<br>Management Group | Number of Alert<br>Relay Servers | Number of<br>Management<br>Servers |
|----------------|---------------------|----------------------------------------------|----------------------------------|------------------------------------|
| Discovery from | Scalable            | 1–3000                                       | 12 (= 3000/250)                  | 3 (=max(12/4, 1) )                 |
| Appliance      | Scalable            | 3001–5000 <u>(max)</u>                       | 20 (= 5000/250)                  | 5 (=max(20/4, 2) )                 |
|                | Scalable            | 900                                          | 4 (= 900/250)                    | 1 (= max(4/4, 1) )                 |
|                | Scalable            | 1200                                         | 5 (= 1200/250)                   | 2 (= max(5/4, 1) )                 |
|                | Scalable            | 3200                                         | 13 (= 3200/250)                  | 4 (= max(13/4, 2) )                |
|                | Detailed            | <u>300 (max)</u>                             | 10 (=300/30)                     | 5 (=max(10/2, 1))                  |
| Discovery from | Scalable            | 1–300                                        | 2 (=300/250)                     | 4 (=2/4 + 3)                       |
| SCOM           | Scalable            | 301– <u>600 (max)</u>                        | 3 (=600/250)                     | 7 (=3/4 + 6)                       |
|                | Scalable            | 250                                          | 1 (=250/250)                     | 4 (=1/4 + 3)                       |
|                | Detailed            | <u>120 (max)</u>                             | 4 (=120/30)                      | 8 (=4/2 + 6)                       |

Table 4 Examples of deployment scenarios

## A Technical support and resources

Dell.com/support is focused on meeting customer needs with proven services and support.

<u>Dell.com/esmmanuals</u>: For Dell EMC Enterprise Systems Management, Dell EMC Remote Enterprise Systems Management, and Dell EMC Virtualization Solutions documentation.

#### A.1 Related resources

| Tabla E  |      | appliance | for COM | - olotod | dooumonto |
|----------|------|-----------|---------|----------|-----------|
| l able 5 |      | appliance |         | elaled   | documents |
|          | <br> |           |         |          |           |

| Document                                                                                                    | Description                                                                                                    | Availability                                                                                                    |  |
|----------------------------------------------------------------------------------------------------|----------------------------------------------------------------------------------------------------|----------------------------------------------------------------------------------------------------|--|
| Dell EMC OpenManage Integration<br>with Microsoft System Center<br>(OMIMSSC) for System Center<br>Operations Manager (SCOM) User's<br>Guide  | Provides information about<br>deploying, configuring, using, and<br>troubleshooting the OMIMSSC<br>appliance.                                                                                                    | <ol> <li>Go to<br/>Dell.com/esmmanuals.</li> <li>Select OpenManage<br/>Integration for Microsoft<br/>System Center Operations<br/>Manager (SCOM), and then</li> </ol> |  |
| Dell EMC OpenManage Integration<br>with Microsoft System Center<br>(OMIMSSC) for System Center<br>Operations Manager (SCOM)<br>Release Notes | Provides information about new<br>features, known issues, and<br>workarounds in the OMIMSSC<br>appliance.                                                                                                    | <ul> <li>select the required application version.</li> <li>3. Select the <b>DOCUMENTATION</b> tab to access these documents.</li> </ul>                               |  |
| Dell EMC Windows Server Agent-<br>based and iDRAC7 or iDRAC8 SNMP<br>Management Pack for System Center<br>Operations Manager User's Guide    | Provides information about<br>installing, configuring, using, and<br>troubleshooting Dell EMC<br>Windows Server Agent-based and<br>iDRAC7 or iDRAC8 SNMP<br>Management Pack for System<br>Center Operations Manager. |                                                                                                    |  |
| Dell EMC Windows Server Agent-<br>based and iDRAC7 or iDRAC8 SNMP<br>Management Pack for System Center<br>Operations Manager Release Notes   | Provides information about new<br>features, known issues, and<br>workaround in Dell EMC Windows<br>Server Agent-based and iDRAC7<br>or iDRAC8 SNMP Management<br>Pack for System Center<br>Operations Manager.       |                                                                                                    |  |